## HOW TO GUIDE: PURCHASE ORDER ORIGIN

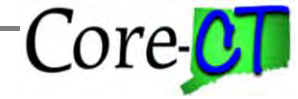

Last Updated May 14, 2019

For Security Liaisons to look up existing Purchase Order Origins used for creating/approving PO's navigate to:

Set up Financial/Supply Chain>Product Related>Procurement Options>Purchasing>PO Origin Codes

Enter the Search Criteria

- Enter the SetID of STATE

- Enter a Description (description should begin with the agency acronym - ex. DAS)

Click on the Search Button to see the results.

| Favorites +                                           | Main Menu + > (                    | Core-CT Financials 	→ Set Up             | Financials/Supply Chain + > Product | Related - > Procurement Options | → Purchasing → PO Origin Codes |
|-------------------------------------------------------|------------------------------------|------------------------------------------|-------------------------------------|---------------------------------|--------------------------------|
| Core-CT                                               |                                    | All   Search                             | Advanced Search                     | Q Last Search Results           |                                |
| My HR I                                               | Finance Core-CT                    | Help STARS                               |                                     |                                 |                                |
| PO Origin Cod<br>Enter any informati                  | es<br>on you have and click Sea    | arch. Leave fields blank for a list of a | ali values.                         |                                 |                                |
| Search Crite                                          | ria                                |                                          |                                     |                                 |                                |
| SetID = V                                             | STATE                              | ٩                                        |                                     |                                 |                                |
| Description begin:                                    | s with 🗸 DAS                       |                                          |                                     |                                 |                                |
| Limit the number of Search Constraints Search Results | results to (up to 300): 3          | 30 Save Search Criteria                  |                                     |                                 |                                |
| View All                                              | First 1 1.88 of 88                 | Last                                     |                                     |                                 |                                |
| SettD Origin                                          | Description                        |                                          |                                     |                                 |                                |
| STATE H97 DAS                                         | - Contracting<br>- Telecom Billing |                                          |                                     |                                 |                                |
| STATE 099 DAS                                         | Times                              |                                          |                                     |                                 |                                |
| STATE 100 DAS                                         | -Accounting Services               |                                          |                                     |                                 |                                |
| STATE 107 DAS                                         | -Administrative Services           |                                          |                                     |                                 |                                |
| STATE 103 DAS                                         | -Americans w/ Disabilities         |                                          |                                     |                                 |                                |
| STATE 104 DAS                                         | -Buckingham Street Gara            | ge                                       |                                     |                                 |                                |
| STATE 105 DAS                                         | -Budget Management                 |                                          |                                     |                                 |                                |
| STATE 106 DAS                                         | -Bus Enterprise Procuren           | nent                                     |                                     |                                 |                                |
| STATE 107 DAS                                         | -Business Advisory Group           | 2                                        |                                     |                                 |                                |

## HOW TO GUIDE: PURCHASE ORDER ORIGIN

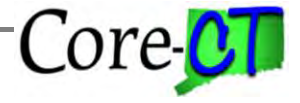

Last Updated May 14, 2019

Clicking on a specific Origin from the Search Results will display the origin's definition.

## PO Origin Codes

SetID STATE Origin 105

Descr DAS-Budget Management

Short Desc Budget

Department

🔚 Save 🔯 Return to Search 🛉 Previous in List 🚛 Next in List 🔄 Notify 🗾 Update/Display 🔎 Include History